## PASOS A SEGUIR PARA INSCRIBIRSE EN ACTIVIDADES

- Todas las personas que han hecho alguna actividad en la instalación YA ESTÁN REGISTRADAS.
- <u>https://maristas.deporsite.net/</u>
- Clik aquí si has olvidado tu contraseña
- Recuperar claves: poner el email.
- Envía un link al email.
- Clicar en el link.
- Poner nueva contraseña.
- Usuario: email.
- Contraseña: la que se haya generado cada uno.
- Elegir la actividad.
- Seguir los pasos hasta finalizar.
- Al finalizar, se envía un pdf con todas los datos de la actividad.